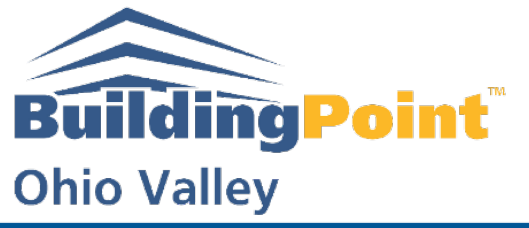

The Experts in Design-Build-Operate Solutions WWW.BUILDINGPOINTOHIOVALLEY.COM

# **BPOV Support Guide: Importing Files in Trimble Field Link**

- 1. Go to "More"
- 2. Click "Jobs"

|  |           |         | MORE |  |   | Updating<br>trimble inst |
|--|-----------|---------|------|--|---|--------------------------|
|  | M/        | AP      |      |  |   |                          |
|  | Сом       |         |      |  |   | Th                       |
|  | REPC      | DRTS    |      |  |   |                          |
|  | TRIMBLE ( | CONNECT |      |  |   |                          |
|  | ABC       | DUT     |      |  |   | 118                      |
|  | MINII     | MIZE    |      |  | 4 | × 12:49 PM<br>8/7/2019   |
|  | EX        | .11     |      |  |   |                          |

3. Click "Import"

| Updaine<br>trimble ins | 9<br>.t |
|------------------------|---------|
|                        |         |
| MANAGE                 |         |
| IMPORT                 |         |
| EXPORT                 |         |
| SETTINGS               |         |
|                        |         |

### **Pittsburgh Office**

1120 Ohioview Avenue | Ambridge, PA 15003 | Ph: 724-266-1600 | Fax: 724-266-8161

### Columbus Office

372 Morrison Road, Ste. D | Columbus, OH 43213 | Ph: 614-759-1000 | Fax: 614-759-7059

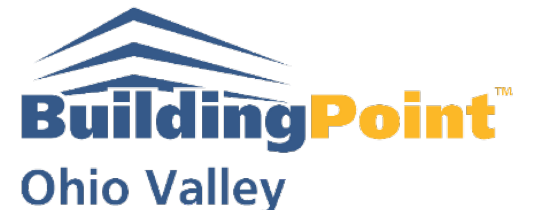

The Experts in Design-Build-Operate Solutions WWW.BUILDINGPOINTOHIOVALLEY.COM

- 4. Select "Desktop," "Cloud," or "USB"
- 5. Click "Import"

## \*Important\* Make sure to create job before importing any data

|          | Exports             |
|----------|---------------------|
|          | Jobs                |
|          | Patterns            |
| 0        | Reports             |
|          |                     |
| $\smile$ |                     |
|          |                     |
|          |                     |
|          | IMPORT Sort by Name |

#### **Pittsburgh Office**

1120 Ohioview Avenue | Ambridge, PA 15003 | Ph: 724-266-1600 | Fax: 724-266-8161

**Columbus Office** 

372 Morrison Road, Ste. D | Columbus, OH 43213 | Ph: 614-759-1000 | Fax: 614-759-7059